## Installation & configuration Samba

## La Procédures

Toutes les commandes doivent être effectué en mode root

## Installation de Samba :

- sudo apt-get update
  sudo apt-get install samba
- 1. Définir un mot de passe pour votre utilisateur dans Samba
  - 3. sudo smbpasswd -a <nom\_utilisateur>
- 2. Créer un répertoire à partager

mkdir / home / <nom\_utilisateur> / <nom\_dossier>

3. Faire une copie de sauvegarde du fichier smb.conf d'origine dans votre dossier personnel, en cas d'erreur

sudo cp /etc/samba/smb.conf

4. Editez le fichier "/etc/samba/smb.conf"

sudo nano /etc/samba/smb.conf

- 1. Une fois que "smb.conf" est chargé, on ajoute ceci à la toute fin du fichier:
- 2. [<nom\_dossier>]
- 3. path = / home / <nom\_utilisateur> / <nom\_dossier>
- 4. valid users = <nom\_utilisateur>
- 5. read only= no
- 5. Redémarrage de samba:

sudo service restart smbd

6. Une fois que Samba a redémarré, on utilise cette commande pour vérifier le fichier smb.conf pour les erreurs de syntaxe

testparm

- 7. Pour accéder au partage réseau
- 8. sudo apt-get install smbclient
- 9. # List all shares:
- 10. smbclient -L // <HOST\_IP\_OR\_NAME> / <nom\_dossier> -U <utilisateur>
- 11. # connect:

smbclient // <HOST\_IP\_OR\_NAME> / <nom\_dossier> -U <utilisateur>

## Installation & configuration Samba

Pour accéder au partage réseau, on utilise le nom d'utilisateur (<nom d'utilisateur>) et le mot de passe via le chemin "smb: // <HOST\_IP\_OR\_NAME> / <nom\_du\_plans> /" (utilisateurs Linux) ou "\\ <HOST\_IP\_OR\_NAME> \ <nom\_du\_plans> \" (Utilisateurs Windows). On note que la valeur "<nom\_dossier>" est transmise dans "[<nom\_dossier>]", en d'autres termes, le nom de partage que l'on à entré dans "/etc/samba/smb.conf".